## **Microsoft Teams - How to schedule a meeting**

A new meeting can be scheduled via Outlook, NHS Mail or within Teams, your calendar is sync'd to your Teams account.

Creating an MS Teams Meeting is similar to creating a new appointment within your calendar with just a few additional simple steps.

## Scheduling a meeting via Outlook

Click on the calendar icon to open your calendar and select the date for your meeting.

Select New Teams Meeting on the top left hand-side of the tool bar

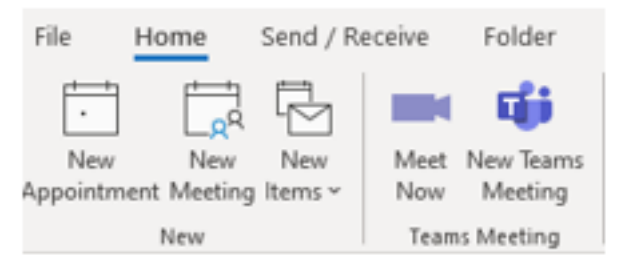

A new meeting box will open add the title, required attendees, meeting start/end time then send the invite. A link to join the teams meeting will automatically be added into the meeting invitation.

| $\geq$ | Title      | How to schedule a MS Teams Meeting                |
|--------|------------|---------------------------------------------------|
| Send   | Required   |                                                   |
|        | Optional   |                                                   |
|        | Start time | Wed 27/04/2022 📅 11:00 🔻 🗌 All day 🗌 🧕 Time zones |
|        | End time   | Wed 27/04/2022 📑 13:00 🔻 🔿 Make Recurring         |
|        | Location   | Microsoft Teams Meeting                           |
|        |            | misusure rearris meeting                          |
| Micro  | soft Tea   | ms meeting                                        |

An email will be sent to all recipients ready for them to accept or decline your meeting request, if accepted the meeting will be placed in their outlook/NHS mail calendar.

## Scheduling a meeting via Teams Calendar

You can also schedule a new meeting within Teams by selecting the calendar icon in the left-hand menu. In the top right-hand corner, you will see the new meeting icon, by clicking on the downward arrow the option to schedule a meeting can be found

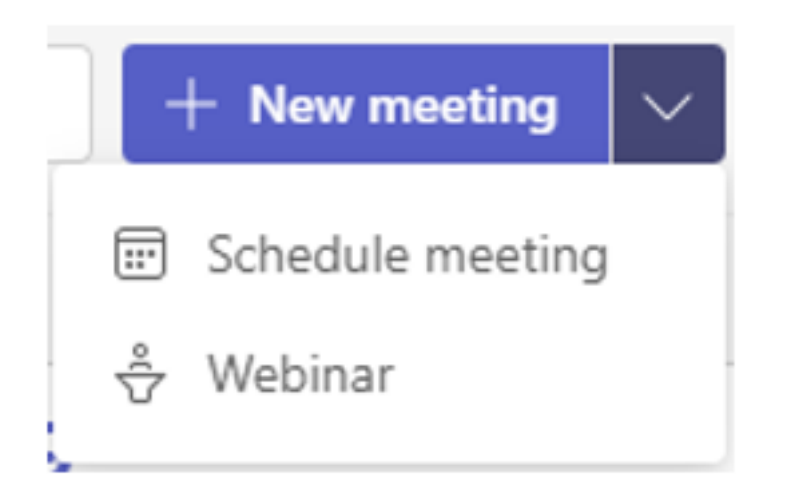

For more information on scheduling meetings click on the links below

Create instant meetings with Meet Now

Manage Meetings

Online URL: <u>https://elearning.cornwall.nhs.uk/site/kb/article.php?id=275</u>